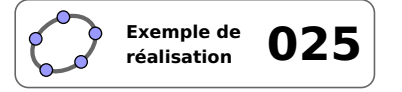

# Définition du cercle

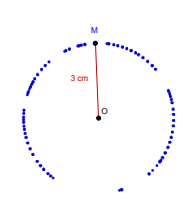

# 1 Identification

| Type<br>Modalité<br>Thème abordé<br>Niveau | Imagiciel       Vidéoprojection       Cercles       Longueurs égales                                          |
|--------------------------------------------|----------------------------------------------------------------------------------------------------|
| Préreguis                                  | Distance entre deux points                                                                                    |
| Objectif                                   | Illustrer une propriété                                                                                       |
| Réalisation technique                      | Difficulté : ☆☆☆                                                                                              |
|                                            | Vue(s): $\blacksquare$ Graphique $\equiv$ Algèbre $\blacksquare$ Tableur $\blacksquare$ Cas $\blacksquare$ 3D |
| Fichier(s)                                 | caracterisation_cercle.ggb                                                                                    |

# 2 Captures d'écran

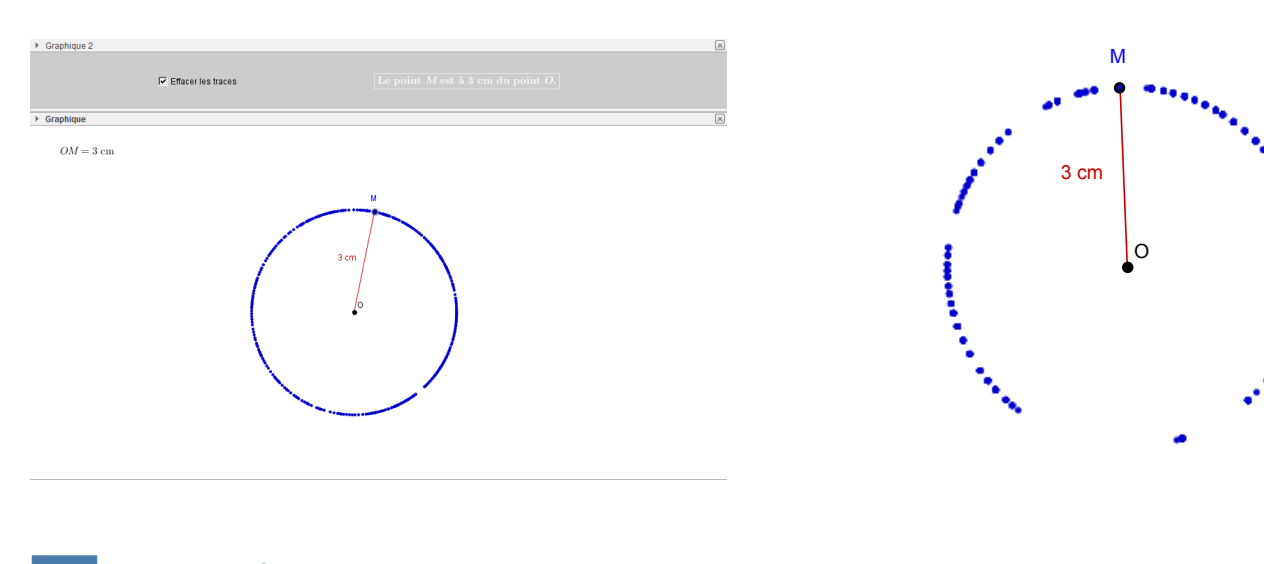

# 3 Commentaires

# Intérêt pédagogique :

Ce fichier peut être projeté en fin d'activité pour effectuer la synthèse des résultats obtenus, ou bien en début d'activité pour susciter le débat.

#### Exploitation possible en classe :

Ce fichier cherche à montrer que le cercle de centre *O* et de rayon 3 cm est la ligne formée par tous les points situés à 3 cm du point *O*. Dans ce fichier, le point *M* est un point libre du plan et le logiciel détecte lorsque le point *M* est situé à 3 cm du point *O*. On peut garder la trace de toutes les positions ainsi obtenues et constater qu'un cercle semble se dessiner. On peut également en profiter pour caractériser la position d'un point relativement au

cercle en fonction de la distance qui le sépare du centre de celui-ci.

#### **Réalisation technique** 4

# • Les points O et M

- Avec l'outil  $| \bullet^A |$ , créer un point *O* libre dans le plan.
- Avec l'outil  $| \bullet^A |$ , créer un point *M* libre dans le plan.

#### **2** Les variables numériques

- Dans la zone de saisie, inscrire : rayon=3.
- Dans la zone de saisie, inscrire : distance=Distance[0,M]

## • Le cercle

• Avec l'outil  $\bigcirc$ , construire le cercle de centre *O* et de rayon rayon.

# **4** La case à cocher

• Avec l'outil . créer une nouvelle case à cocher et nommer trace le booléen associé à cette case.

Garder la trace du point M lorsque OM=3 cm

- Dans la boîte de sélection des objets à afficher/cacher, ne rien sélectionner, cliquer sur le bouton Appliquer après avoir entré la légende.
- Pour désactiver les traces présentes à l'écran lorsqu'on décoche la case, on affecte un script à cette case :
  - ouvrir le panneau des propriétés de la case trace;
  - dans l'onglet Script, onglet Par actualisation, inscrire :

| <pre>SoitVueActive[1]</pre> |  |
|-----------------------------|--|
| Agrandir[1]                 |  |

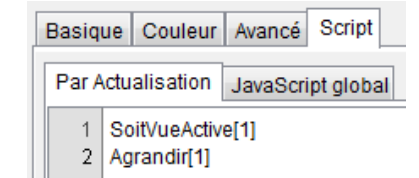

- valider en cliquant sur le bouton OK.

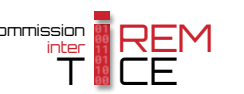

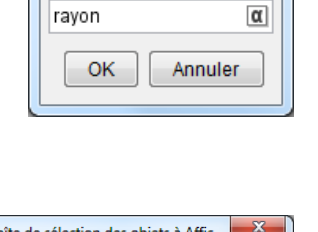

Cercle (centre...

Rayon

α 🛊

α 🛊

◄

◄

х

|    | Légende:   | Garder la trace du point M lors  | α   |
|----|------------|----------------------------------|-----|
|    | Sélectionr | er les objets dans la constructi | on. |
|    |            | -                                |     |
|    |            |                                  | ×   |
|    |            |                                  |     |
|    |            |                                  |     |
| af | fecte 11   | n scrint à cette ca              | S   |

Boîte de sélection des objets à Affic...

Saisie: rayon=3

Saisie: distance=Distance[0,M]

# **\Theta** Le point M'

Nous allons créer le point M', point d'intersection entre la demi-droite [OM) et le cercle de centre O et de rayon rayon. Nous activerons la trace du point M', mais nous ne l'afficherons qu'au moment où la case sera cochée avec la distance entre les points O et M égale au rayon du cercle. De surcroît, le point M' permettra de rendre le cercle magnétique vis-a-vis du point M (voir la fiche technique **Simuler le magnétisme des objets** page 731).

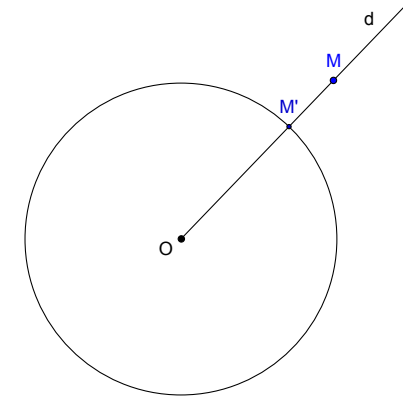

- À l'aide de l'outil , tracer la demi-droite [*OM*).
- En utilisant l'outil  $| \bullet^A |$  ou  $| \checkmark |$ , construire le point *M*' à l'intersection du cercle et de la demi-droite.
- Ouvrir le panneau des propriétés du point M' :
  - dans l'onglet **Basique**, décocher la case **Afficher l'étiquette** et cocher la case **Afficher la trace**;

| Afficher l'étiquette: | Nom | T |
|-----------------------|-----|---|
| Afficher la trace     |     |   |

- dans l'onglet *Avancé*, rubrique *Condition pour afficher l'objet*, inscrire:trace && distance==rayon;

| Basique                         | Couleur  | Style | Algèbre | Avancé | Script |  |  |
|---------------------------------|----------|-------|---------|--------|--------|--|--|
| Condition pour afficher l'objet |          |       |         |        |        |  |  |
| trace &8                        | distance |       |         |        |        |  |  |

- dans l'onglet *Script*, rubrique *Par actualisation*, inscrire :

SoitValeur[M,Si[Distance[M,M']<0.2,M',M]]</pre>

| Bas                                          | ique | Couleur | Style | A | gèbre | Avancé | Script |
|----------------------------------------------|------|---------|-------|---|-------|--------|--------|
| Par Clic Par Actualisation JavaScript global |      |         |       |   |       |        |        |
| 1 SoitValeur[M,Si[Distance[M,M']<0.2,M',M]]  |      |         |       |   |       |        |        |

et valider en cliquant sur le bouton OK.

• Cacher le cercle ainsi que la demi-droite.

# **O** Le segment [*OM*]

Nous désirons rendre visible le segment [OM] lorsque le point M est à 3 cm du point O.

- Avec l'outil , construire le segment [*OM*].
- Ouvrir le panneau des propriétés du segment [OM].
- Dans l'onglet **Basique** :
  - inscrire, dans le champ *Légende* : %*v cm*;
     (voir la fiche technique La légende des objets page 601 pour l'utilisation des substituts)
  - cocher la case Afficher l'étiquette, et, dans la liste déroulante, sélectionner Légende.
- Dans l'onglet *Avancé*, rubrique *Condition pour afficher l'objet*, inscrire : distance==rayon.

| Basique                         | Couleur | Codage | Avancé | Script |  |  |  |
|---------------------------------|---------|--------|--------|--------|--|--|--|
| Condition pour afficher l'objet |         |        |        |        |  |  |  |
| distance == rayon               |         |        |        |        |  |  |  |

Afficher l'étiquette: Légende

Légende: %v cm

✓ Afficher l'objet

# • Les objets texte

- Sélectionner l'outil ABC, puis cliquer sur une zone vierge de la vue *Graphique*.
  - dans la rubrique Éditer de la boîte de dialogue Texte, inscrire :
     OM = \text{ cm};

| Éditer           |                   |
|------------------|-------------------|
| OM= distance \te | ext{ cm}          |
| Formule LaTeX    | ✓ Symboles ✓ Obje |
| π                |                   |
| Aperçu           |                   |
| OM = 3  cm       |                   |
|                  |                   |
| Aide             |                   |

----

Éditer

OM= \text{ cm}

placer le curseur entre = et \text puis, dans la liste déroulante
 Objets, sélectionner la variable distance;

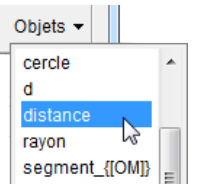

- cocher Formule LaTeX;
- valider en cliquant sur le bouton OK.
- Sélectionner l'outil ABC, puis cliquer sur une zone vierge de la vue *Graphique*.
  - dans la rubrique Éditer de la boîte de dialogue Texte, inscrire:\boxed{\text{Le point } M \text{ est à } \text{ cm du point } 0.};

placer le curseur entre les deux dernières instructions \text puis,

Éditer

| 🗘 Texte                                                                    |
|----------------------------------------------------------------------------|
| Éditer                                                                     |
| \boxed{\text{Le point } M \text{ est à } rayon<br>\text{ cm du point } O.} |
|                                                                            |
| Aperçu                                                                     |
| Le point $M$ est à 3 cm du point $O$ .                                     |
| Aide OK Annuler                                                            |

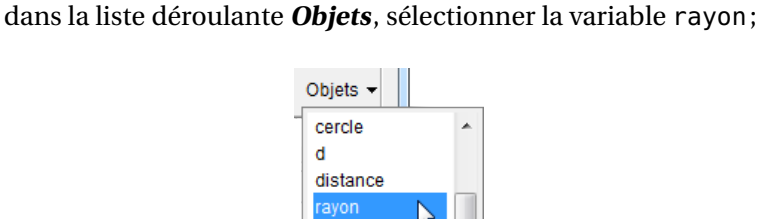

segment\_{[OM]]

- cocher Formule LaTeX;
- valider en cliquant sur le bouton OK.
- Ouvrir le panneau des propriétés du dernier objet texte ainsi créé, et, dans l'onglet *Avancé*, rubrique *Condition pour afficher l'objet*, inscrire : distance==rayon.

\boxed{\text{Le point } M \text{ est à }

\text{ cm du point } O.}

| Basique                         | Couleur | Codage | Avancé | Script |  |  |  |  |
|---------------------------------|---------|--------|--------|--------|--|--|--|--|
| Condition pour afficher l'objet |         |        |        |        |  |  |  |  |
| distance == rayon               |         |        |        |        |  |  |  |  |

### **8** Finalisation

- Colorier les différents objets de la figure.
- Il est possible de déplacer la case à cocher ainsi que l'objet texte « Le point *M* est à 3 cm du point *O* » dans la vue *Graphique 2* :
  - faire apparaître la vue *Graphique 2* : Affichage ► Graphique 2 ;

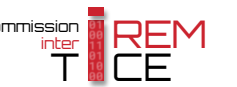

dans le panneau des propriétés de la case à cocher et de l'objet texte, onglet *Avancé*, décocher *Graphique* et cocher *Graphique* 2.

Localisation
Graphique I Graphique 2

• En appliquant les techniques de la fiche **Rendre dynamique la légende d'une case à cocher (ou d'un bouton, ou ...)** (page 723) pour modifier dynamiquement la légende de la case à cocher, le script attaché à la case à cocher devient :